## **C**RUSH

## **Virtual Vaccination Card QR Codes**

You can now view and export a QR code that proves your COVID-19 vaccination status, as well as any COVID-19 test results for tests taken at Rush. The QR code can be found under "COVID-19" in your MyChart account and the My Rush app. If you're using the My Rush app, make sure you have the latest version.

How to access MyChart:

- If you've ever been a Rush patient and already have a MyChart account, you can login and follow the steps below to view your virtual vaccination card and QR code. If needed, reset your credentials at mychart.rush.edu. Your MyChart credentials will also work with the My Rush app.
- If you're unsure about whether you have a MyChart account, please call (312) 563-6600 to establish your account status.

## How to view your virtual vaccination card and QR code:

- 1. In the My Rush app, click on COVID-19.
- 2. Click on Your COVID-19 Status.
  - a. On your computer, navigate to Menu > My Record > COVID-19.
- 3. Your COVID-19 page will show all of your COVID-19 test results from Rush as well as information about the vaccines you received.
- 4. To view the QR code, click on QR codes.
- To export your QR code to a Health wallet, click Download/Export and "Export to Health Wallet."
   a. You also have the option to download a PDF of your vaccination record.

| ना। cricket रू<br>< | 12:48 PM                                                                                                    | ul cricket 중 12-48 PM                       | ull cricket                                                                        | ndicricket \$ 12:48 PM                                        | Get Started      |
|---------------------|----------------------------------------------------------------------------------------------------|---------------------------------------------|------------------------------------------------------------------------------------|---------------------------------------------------------------|------------------|
| ۰                   | Your COVID-19 Status<br>Stay up to date on vaccinations, test results,<br>and more.                              | DOB: Feb 9, 1985                            | Scan these QR codes at participating locations to share your COVID-19 information. | MyChartproxy Zztest<br>DOB: Feb 9, 1985                       |                  |
| 9                   | COVID-19 Symptom Checker<br>Research symptoms and get care advice                                                | COVID-19 vaccination complete (2 v<br>of 2) | Vaccinations                                                                       | COVID-19 vaccination complete (2 v<br>of 2)                   | Download the My  |
| <u>*</u>            | Health Tracking<br>Monitor your health progress                                                                  | Not tested                                  |                                                                                    | How would you like to share?                                  | Rush app to get  |
|                     | On-Demand Video Visits<br>Connect to a health care provider via video<br>for coronavirus, cold, and flu concerns | Helpful Reputer                             |                                                                                    | Help Download vaccination PDF Test n: Export to Health Wallet | the App Store or |
|                     |                                                                                                    | What to do if you are sick 🦉                |                                                                                    | What 1 Never mind                                             | Google Play:     |
|                     |                                                                                                    | Caring for someone sick at home             |                                                                                    | Caring for someone sick at home                               |                  |
|                     |                                                                                                    | i QR codes<br>① Download / Export           | M <u>yCha</u> rt ~ <b>Epic</b>                                                     | III QR codes<br>① Download / Export                           |                  |